|                                  |                                                                                   | Schritt  |          |            |               |        |                 |
|----------------------------------|-----------------------------------------------------------------------------------|----------|----------|------------|---------------|--------|-----------------|
| Shortcut                         | Befehl                                                                            | Aufnahme | Modell   | Präpgrenze | Einschubachse | Design | Schleifvorschau |
| <return></return>                | Next                                                                              | х        | х        | х          | х             | х      |                 |
| <ctrl> + 0</ctrl>                | Restauration laden                                                                | х        | х        | Х          | х             | х      | Х               |
| <ctrl> + B</ctrl>                | Öffnet/schließt den Boden des Modells                                             |          | x        | Х          | x             | х      |                 |
| <ctrl> + S</ctrl>                | Speichern                                                                         | х        | х        | Х          | х             | х      | Х               |
| <ctrl> + Z</ctrl>                | Rückgängig                                                                        |          | х        | Х          | х             | х      | Х               |
| <ctrl> + N</ctrl>                | Neue Restauration                                                                 | Х        | х        | Х          | х             | Х      | Х               |
| <ctrl> + H</ctrl>                | Hohe/geringe Auflösung des Modells                                                |          | х        | Х          | х             | Х      |                 |
| <ctrl> + R</ctrl>                | Fenster zurücksetzen                                                              | Х        | Х        | Х          | Х             | Х      | Х               |
| <ctrl> + C</ctrl>                | Cut Tool                                                                          |          |          |            |               | Х      | Х               |
| <ctrl> + M</ctrl>                | Schleifen                                                                         |          |          |            |               | Х      | Х               |
| <ctrl> + F</ctrl>                | Schnell schleifen                                                                 |          |          |            |               |        | Х               |
| <ctrl> + <alt> + F8</alt></ctrl> | Fügt 2 blau Stufen zur Distanzanzeige hinzu                                       |          |          |            |               | Х      | Х               |
| <ctrl> + <alt> + F9</alt></ctrl> | Restaurations Morphologie: Biogeneric Details                                     |          | Х        | Х          |               | Х      |                 |
| <f1></f1>                        | Hilfe                                                                             | Х        | Х        | Х          | Х             | Х      | Х               |
| <f5></f5>                        | Automatisches Modell drehen (Demo) ("Turnfly") an/aus                             |          | Х        | Х          | Х             | Х      | Х               |
| <f7></f7>                        | (wenn Scale aktiv) ganze Restauration auswählen                                   |          |          |            |               | Х      |                 |
| <f10></f10>                      | aktiviert <alt> shortcuts (unterstrichene Buchstaben im</alt>                     | х        | х        | Х          | х             | Х      | Х               |
|                                  | Menü))                                                                            |          |          |            |               |        |                 |
| <shift> + P</shift>              | Öffnet Parameterdialog                                                            | X        | X        | Х          | X             | Х      | Х               |
| <space></space>                  | (wenn Scale aktiv) ganze Restauration auswählen                                   |          | <u> </u> |            | ┢             | Х      |                 |
| <space></space>                  | Umschalten des Präpgrenzen Eingabemodus: Auto,<br>manuell , manuell mit höhenbild |          |          | Х          |               |        |                 |